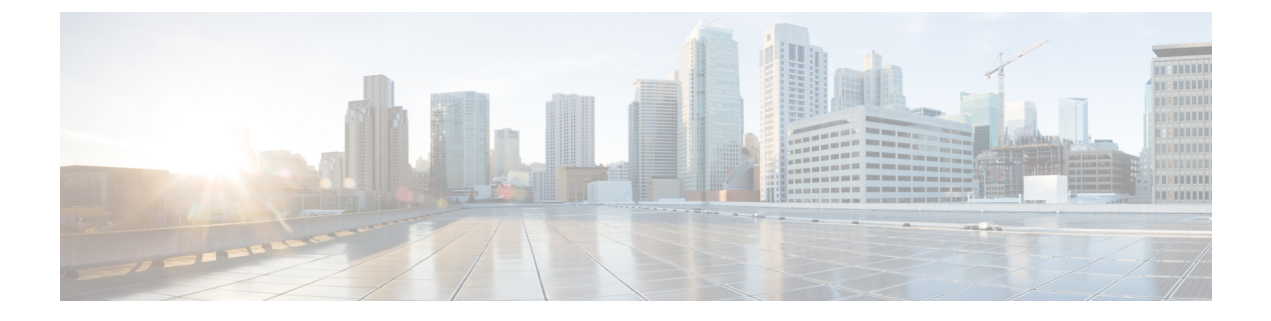

## **Device Management**

- Dashboard View of Devices, on page 1
- Categorizing Devices into Groups, on page 1

## **Dashboard View of Devices**

Choose **IoT Service > Device Management > Devices** and select a device type (**Floor Beacons**, **AP Beacons**, **Wired Devices**) to view an overview of that device.

Figure 1: Dashboard View of Devices

| ■ Cisco DNA Spaces                       |                               |                                          |                                       |       |                                                              |      | ::: <b>0</b> | Θ      |  |
|------------------------------------------|-------------------------------|------------------------------------------|---------------------------------------|-------|--------------------------------------------------------------|------|--------------|--------|--|
| Home Devices Grou                        | ps Policies Settings          |                                          |                                       | _     |                                                              |      | IoT Service  | s Help |  |
| Floor Beacons AP Beacons Wired Devices 0 |                               |                                          |                                       |       | Presets<br>Basic All                                         |      |              |        |  |
| All Campuses                             |                               |                                          |                                       |       | Device ID Coup Node Mac Adtres Adtres Last Seen Cancel Actry |      |              |        |  |
| List View Map View Y Filters             | Actions V<br>Node Mac Address | Last Seen                                | Location                              | Group | Make                                                         | Туре | Vendor       | i      |  |
| 0001-17-6827193bcd4a                     | 68:27:19:3b:cd:4a             | May 27th, 2021 06:01:18 AM<br>6 days ago | -                                     |       | -                                                            | -    |              |        |  |
| 0002-17-6827193bcd4a                     | 68:27:19:3b:ed:4a             | May 27th, 2021 06:01:18 AM<br>6 days ago | San Jose->Building 19 Test->Lab Floor |       | -                                                            | -    |              |        |  |
| 0012-17-6827193bcd4a                     | 68:27:19:3b:cd:4a             | May 27th, 2021 06:01:08 AM<br>6 days ago | -                                     |       | -                                                            | -    | -            |        |  |
| IoT Gateways                             | 68:27:19:3b:cd:4a             | May 27th, 2021 06:01:18 AM<br>6 days ago |                                       |       | -                                                            | -    | -            |        |  |
| Device Management<br>Device Monitoring   |                               | Marc 97th, 9091 AE/AL/68 AM              |                                       |       |                                                              |      |              |        |  |

## **Categorizing Devices into Groups**

You can create groups and assign devices to them. This allows you to focus your attention on certain devices, and view only these devices by filtering them by the group.

**Step 1** In the Cisco Spaces: IoT Service dashboard, choose **Device Management > Groups**.

- Step 2 Click Create a new group, enter a Group Name and Description, and click Next.
- Step 3 In the Add a group window that is displayed, select the devices you want to add to this group and click Create Group.
- Step 4 Click Close or Create another group.
- **Step 5** To add one or more devices to the created group, click the **Devices** tab and then click one of the following:
  - Floor Beacons
  - AP Beacons
  - Wired Devices
- **Step 6** In the List View, check the check boxes of the devices to add.
- **Step 7** Choose Actions > Add to Group.

Figure 2: Add to Group

| ■ Cisco DNA Spaces                     |                    |            |                                          |                                       |
|----------------------------------------|--------------------|------------|------------------------------------------|---------------------------------------|
|                                        |                    |            |                                          |                                       |
| Home Devices Groups                    | 8                  |            |                                          |                                       |
| Floor Beacons AP Beacon                | s Wired Devices () |            |                                          |                                       |
| All Campuses                           |                    |            |                                          |                                       |
| All Wired Sensors<br>11                |                    |            |                                          |                                       |
| List View Map View 7 Filters           | Actions ~          |            |                                          |                                       |
| Device ID A                            | Add to Group       | Label      | Last Seen                                | Location                              |
| IoT Services                           | Remove from Group  | Test Label | Aug 28th, 2021 07:20:09 AM<br>4 days ago | San Jose->Building 19 Test->Lab Floor |
| IoT Gateways                           | Delete             | -          | Aug 28th, 2021 07:20:09 AM<br>4 days ago | San Jose->Building 19 Test->Lab Floor |
| Device Management<br>Device Monitoring | 68:27:19:29:5c:56  | -          | Aug 28th, 2021 07:20:09 AM<br>4 days ago | San Jose->Building 19 Test->Lab Floor |
|                                        | 68:27:19:29:5c:56  | -          | Aug 28th, 2021 07:20:09 AM<br>4 days ago | San Jose->Building 19 Test->Lab Floor |
| 2005-17-6827193bcd4a                   | 68:27:19:29:5c:56  |            | Aug 28th, 2021 07:19:59 AM               | San Jose->Building 19 Test->Lab Floor |

Figure 3: Add to Group

| Add selected devices to a g | group | )           |                    |                    |      | ×      |
|-----------------------------|-------|-------------|--------------------|--------------------|------|--------|
|                             |       |             |                    | Create a new group |      |        |
|                             |       |             |                    | ΞQFind             |      |        |
|                             | 0     | Test3       | Test3              |                    |      |        |
|                             | 0     | adfadfs     | adfadsf            |                    |      |        |
|                             | 0     | WiredGroup2 | Wired Group 2      |                    |      |        |
|                             | 0     | Test2       | Test2              |                    |      |        |
|                             | 0     | WiredGroup1 | Wired Test Group 1 |                    |      |        |
|                             |       |             |                    |                    |      |        |
|                             |       |             |                    |                    |      |        |
|                             |       |             |                    |                    |      |        |
|                             |       |             |                    |                    |      |        |
|                             |       |             |                    |                    |      |        |
|                             |       |             |                    |                    | Save | Cancel |

- **Step 8** Click the group to which devices should be added.
- **Step 9** (Optional) Click the **Groups** tab to see the group you created. Click the group name to see the devices in the group. You can also edit the group details from this window.

Note You can delete a group by checking the check box adjacent to a group and choosing Actions > Delete Group.

I